# INSIGNIA

#### 快速设置指南 NS-DSC10A/NS-DSC10B/NS-DSC10G

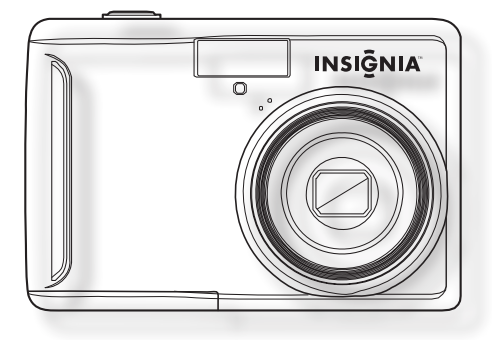

恭喜您购得高质量的Insignia产 品。您的Insignia数码相机经过 特别设计,以实现可靠和无故障 的性能。请参照本指南完成您 的相机的初步设置。若有任何疑 问,请参阅*用户指南*以了解更 多信息。

#### **包装内容** USB 缆线 *快速设置指南* 2节AA碱性电池 光碟中含有*用户指南* 腕带

了解您的相机

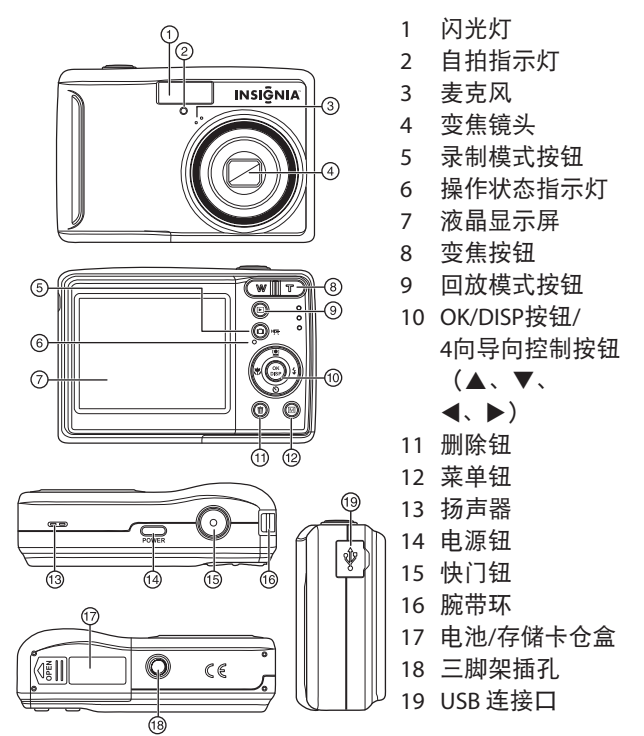

**注意:**存储卡插槽位于电池盖后,在电池仓 盒内。

### 安装电池

- 1 按箭头指示方向推开电池盖。
- 2 放入两节AA电池,使电池正(+)负(-)极与电池仓盒内指示 的方向相匹配。
- 3 关闭电池盖。

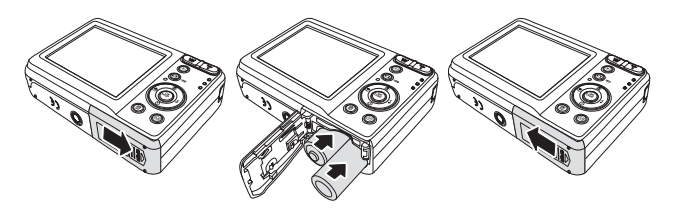

插入存储卡

- 1 打开电池盖。
- 2 插入SD卡或SDHC卡,使其有金属部件的一面朝向相机背面,接口向内。
- 3 关闭电池盖。

**注意:**如需取出存储卡,请轻按存储卡的边缘,使其 弹出。取出存储卡,关闭电池盖。

### 开关电源

- 1 持续按压**电源钮**直到相机开启。镜头会伸展出来,并且液晶显示 屏上会显示Insignia启动图像。
- 2 再次按压电源钮可关闭相机。

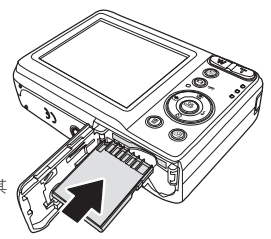

#### 省电功能

为了节省电池电量,请使省电功能处于**开启状态**,以便相机在 最近一次控制完成后自动关闭2分钟。您可以在设置莱单内修改 省电设置。

当您进行以下操作时,省电功能不会激活:

- ·录制或回放视频
- •擦除或复制文件
- •使用USB缆线将相机连接到电脑上

### 更改模式

您可以在录制模式下录制图像和视频。使用回放模式来回放、 删除或复制液晶显示屏上显示的图片和视频。

#### 在录制与回放模式之间切换。

在录制模式下,按压 💿(回放钮)可切换到回放模式。 在回放模式下,按压 💿(录制钮)可切换到录制模式。

### 使用菜单

使用4向控制和OK/DISP按钮进行菜单选择。

#### 使用录制菜单

- 1 开启相机。如果相机不处于录 制模式,请按压录制钮。
- 2 按压 (1) (菜单) 以显示录制 菜单。
- 3 按压向上▲或向下▼箭头可选 择菜单项,按压向左 ◀或向右
   ▶箭头可更改设置。

|   |            | 33  |  |
|---|------------|-----|--|
| ł | 质量         | 精细  |  |
|   | 分辨率 190歳少度 | 南白新 |  |
|   | 色影平衡       | 晴天  |  |
|   | 防斜动        | 美   |  |
|   |            |     |  |

4 按压 🗐 (菜单) 或者 OK/DISP 按钮保存设置并关闭菜单。

#### 使用设置菜单

- 开启相机。如果相机不处于录制 模式,请按压录制钮。
- 按压 (1) (菜单) 以显示录制 菜单。
- 3 使用4向控制按钮来选择设置, 然后按压 OK/DISP 按钮以显示 设置菜单。

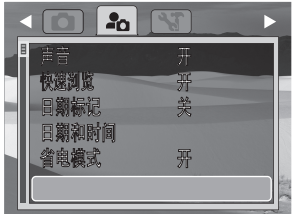

- 4 按压4向导向控制按钮的向上▲ 或向下 ▼键,选择菜单项,然后按压4向导向控制按钮的向右 ► 键或 OK/DISP 按钮以显示选中的菜单项。
- 5 按压4向导向控制按钮的向上▲或向下▼键,选中一个选项,然 后按压 OK/DISP 按钮以应用该设置。
- 6 按压 🗐 (菜单)以关闭菜单。

## 拍照

- 开启电源。按压录制按钮直到相 机图标出现在液晶监控屏的左上 角,这样就将您的相机设置到了 录制模式。
- 2 将对焦框瞄准您想要拍照的 对象。
- 3 半按快门钮,使图片对焦。 当目标对象对焦好后,对焦框会 变成绿色,光圈值、快门速度和 ISO值将会显示出来。 如果快门速度偏低或相片可能会 模糊,抖动警告图标可能会显示 出来。为了避免这种情况,在录

制图像时请使用三脚架来稳定相机。

4 按下快门钮,进行拍照。 注意:请务必注意不要让您的手指或腕带挡住镜头。

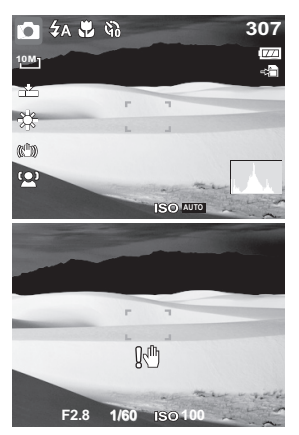

### 录制视频剪辑

- 1 开启电源。
- 2 按压录制按钮直到影像图标出现 在液晶监控屏的左上角。
- 3 将相机对焦到您想要拍摄的 对象。
- 4 按下快门钮开始录制。使用 《 记》 控制钮放大和缩小图像。 注意:录制视频时,录音会在进行变焦操作 时变成静音。
- 5 再次按压快门钮停止录制。 注意: 当存储空间满了时,相机会自动停止 录制。

### 回放图像

1 开启电源,将相机设为*回放* 模式。

最新录制的图像或视频就会出现在显示屏上。如果未曾存储图像,[无图像]字样会出现在显示屏上。

2 使用4向导向控制按钮,按压 ◀按键以查看前一张或 ▶ 查看后 一张图像。

注意:按住 ◀ 或 ▶ 按键不放,可在图像文件中快速滚动。

### 将相机连接到电脑

有两种方式可以将相机中的文件下载到电脑上:

- 将存储卡插入读卡器
   或者 -
- 使用随机提供的USB缆线将相机连接到电脑上

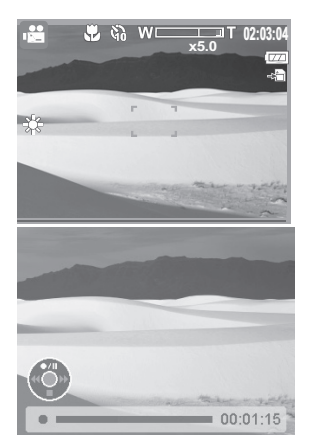

#### 使用USB缆线将相机连接到电脑上

- 将随机提供的USB缆线插入电脑 的USB插口,并且开启相机。
   液晶屏幕上会显示一段确认信 息,确认已经建立一个连接,然 后液晶屏幕会关闭。
- 2 在Windows系统的电脑上打开 我的电脑或Windows资源管理 器。可移动磁盘会出现在盘符列 表里。在苹果电脑上,桌面上会 出现一个卡的图标。双击该图片 可读取图像。

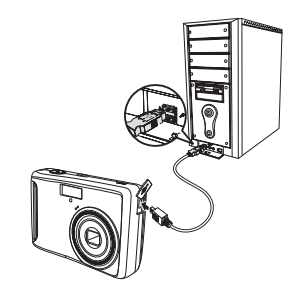

3 双击*可移动磁盘*图标以查看其内容。相机或存储卡存储的图片和 视频片段存放在 DCIM 文件夹中。

#### 使用用户指南

- 请将随机附送的光碟插入您的电脑,然后打开用户指南文件。如果您的电脑使用的是吸入式CD/DVD光驱,请勿将迷你光盘插入光驱。请访问<u>www.insigniaproducts.com</u>下载用户指南。
  - 或者 -
  - 访问 <u>www.insigniaproducts.com</u> 并点击*产品目录下*的**数字相机** 链接。

© 2009年百思买企业服务有限公司版权所有。保留所有权利。INSIGNIA 是百思买企业服务有限公司在某些 国家注册的商标。所有其他产品和品牌名称为相应产权所有者的商标。